### Déplacements

Avec le journal des itinéraires de BikeTrax (vovages). vous avez un contrôle total sur vos données d'intinéraires et pouvez supprimer des itinéraires individuels ou des sections d'itinéraire. Ceci est utile si vous ne souhaitez pas enregistrer certains itinéraires dans le journal, comme par exemple guand les vélos électriques étaient transportés en voiture.

Supprimer des itinéraires et des sections d'itinéraire

≡Ouvrir le menu de navigation Selectionnez «Déplacements»

Selectionné la route demandée

Supprimer tout l'itinéraire: m Sélectionnez l'icône «poubelle» en haut à droite vers la gauche -> Sélectionnez et confirmez

### Supprimer la section d'itinéraire: Sélectionnez l'itinéraire souhaité -> glissez

l'icône «corbeille» 🗑 et confirmez

# Supprimer tous les itinéraires enregistrés

**A** 

■ Ouvrir le menu de navigation • Sélectionnez les paramètres du BikeTrax demandé Délectionnez l'icône «poubelle» en haut à droite

et confirmez

ATTENTION: Les données ne peuvent pas être récupérées après

- Avant de supprimer des routes / sections individuelles de routes.
- 2 Si vous avez supprimé toutes les données de votre BikeTrax, vous devez créer un nouveau BikeTrax et ressaisir toutes les informations dans les

Nous chargeons de la protection de vos données: au bout d'un an au plus tard, toutes les routes et sections de route supprimées sont supprimées de manière permanente de toutes les sauvegardes du système.

## News

vous informons régulièrement sur

Nouvelles fonctionnalités de l'application

Développements produits actuels

Trucs et astuces autour du vélo électrique

### PARTAGER BIKE TRAX

Avec la fonction "Partager BikeTrax", vous permettez aux autres de visualiser vos traiets et données GPS, votre état de sécurité et vos coordonnées dans le Bike Pass.

■Ouvrez le menu de l'application Sélectionnez les paramètres du BikeTrax souhaité

Sélectionnez "Partager BikeTrax"

Appuyez sur "Ajouter un utilisateur" et entrez votre adresse e-mail

**PowUnity explique** 

Si la personne sélectionnée confirme votre invitation dans l'e-mail envoyé, elle verra votre vélo électrique dans sa propre application PowUnity.

IMPORTANT: Les personnes avec qui vous partagez votre BikeTrax ne peuvent ni supprimer vos trajets ou segments de route, ni changer le nom de votre BikeTrax.

# BONNE BALADE

Suivi GPS ou sécurité à vélo - nous connaissons très bien ces suiets. Ici. vous aussi, vous deviendrez un expert. www.powunity.com/en/powunity-explains

info@powunity.com powunity.com/en

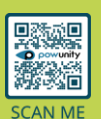

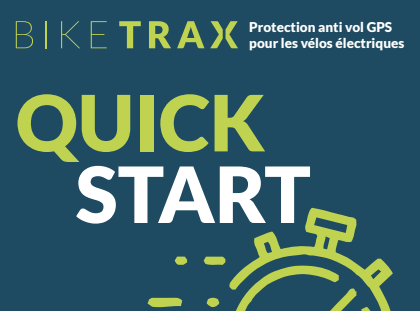

Introduction à la PowUnity app

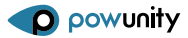

POWUNITY.COM

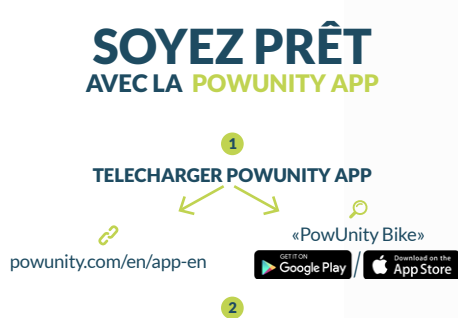

**CREER UN PROFIL** Pour yous inscrire, il yous suffit de saisir votre adresse e-mail.\*

A JOUTER BIKETRAX AVEC SON ID Choisir un nom (expl. «my bike no. 1») Scannez or entrez BikeTrax-ID

\* ATTENTION: N'oubliez pas comment vous vous êtes inscrit la première fois. Vous devez toujours vous connecter avec les mêmes données utilisateur (e-mail-mot de passe - combinaison). BikeTrax ne peut être attribué qu'une fois à un profil d'application spécifique.

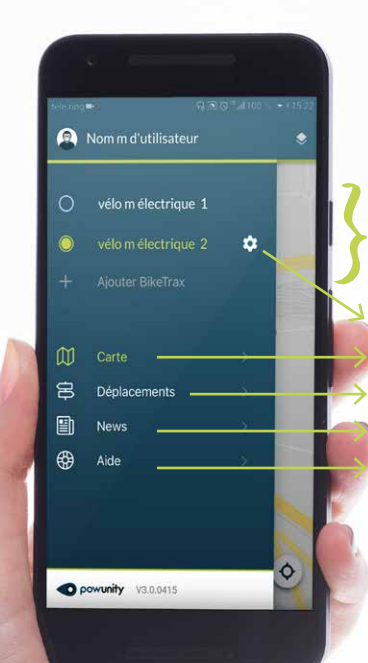

Tous vos véhicules équipés de BikeTrax sont répertoriés dans l'ann Vous pouvez aiouter tout nombre de véhicules supplémentaires par l'ID BikeTrax.

Paramètres (voir ( Carte Retour à la vue principe Déplacements News (voir 😗) O&R sur BikeTrax

l"alarme es

desactivatée

Vous ne recevez

aucun message

En cas de vol: Passeport Vélo

### N'oubliez pas: Activer/désactiver l'alarme!

Chaque fois que vous ne conduisez pas votre vélo électrique, vous devez activer l'alarme pour être informé de tout mouvement non autorisé de votre vélo électrique sur votre smartphone:

Ouvrir l'applicaiton

L'icône de verrouillage sur l'écran principal indique l'état de votre alarme:

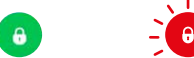

Votre e-bike l'alarme est activée Vous serez informé bouge/a bougé! lors du déplacement Un message push et de votre vélo. une alarme sonore sur votre smartphone vous en informeront également

**IMPORTANT:** La première utilisation de votre **BikeTrax** GPStracker doit être effectuée à l'extérieur. Cela garantira une connexion rapide avec une bonne couverture réseau.

#### L'application PowUnity peut être utilisée simultanément sur plusieurs appareils.

#### C'est aussi simple que ca:

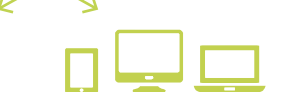

Installez Powunity App Pour un affichage sur sur un autre smartd'autres appareils comme phone un PC. un ordinateur portable ou une tablette. Connectez vous avec le rendezvous sur même compte que vous app.powunity.com avez déja créé.

Important: Ne créez pas un nouveau compte.

> Important: Ne créez pas un nouveau compte.

Connectez vous avec le

même compte que vous

avez déja créé.

**Passeport Vélo** 

Après un vol. une réaction rapide est importante! BikeTrax offre deux fonctionnalités qui vous permettent de transmettre facilement et rapidement les données nécessaires au bureau de police le plus proche si votre vélo a été volé.

PASSEPORT VÉLO Vous devez remplir complètement le profil de votre e-bike (Passeport Vélo) dès que vous commencez à utiliser BikeTrax! ≡ Ouvrir le menu de l'app Selectionnez les paramètres du BikeTrax

Selectionnez «Passeport Vélo»

Ajoutez les informations (photo, fabricants, modèle, couleur, prix, numéro de série, preuved'achat ... )

CONSEILS: Il est particulièrement important d'indiquer le numéro de l'image! Le profil peut être modifié à tout moment.

#### **RAPPORT DE VOL**

Le rapport de vol doit être fait dès que possible après le vol.

≡ Ouvrir le menu de l'app

Selectionnez les paramètres du BikeTrax

Activez «stolen» switch 🌑

Selectionnez «Rapport de vol»

Aioutez les données pertinentes (date / heure du vol. ...) La localisation du vol est affichée automatiquement après l'activation de l'interrupteur «volé» mais peut être modifiée. La dernière position 🛡 et la position actuelle 🖥 du vélo électrique volé sont déterminées

automatiquement. En cliquant sur «Générer un rapport de vol», vous pouvez envoyer le profil de votre vélo et le rapport de vol à la police la plus proche, par ex. comme une pièce jointe e-mail.